## Managing User Groups in Freeway PTT

This guide provides essential instructions for effectively managing user groups in Freeway PTT, ensuring users can easily navigate the platform and organize their contacts. By following the outlined steps, users can create and modify groups, enhancing communication and collaboration within the application. Utilizing this guide will streamline user management processes, making it a valuable resource for both new and experienced users.

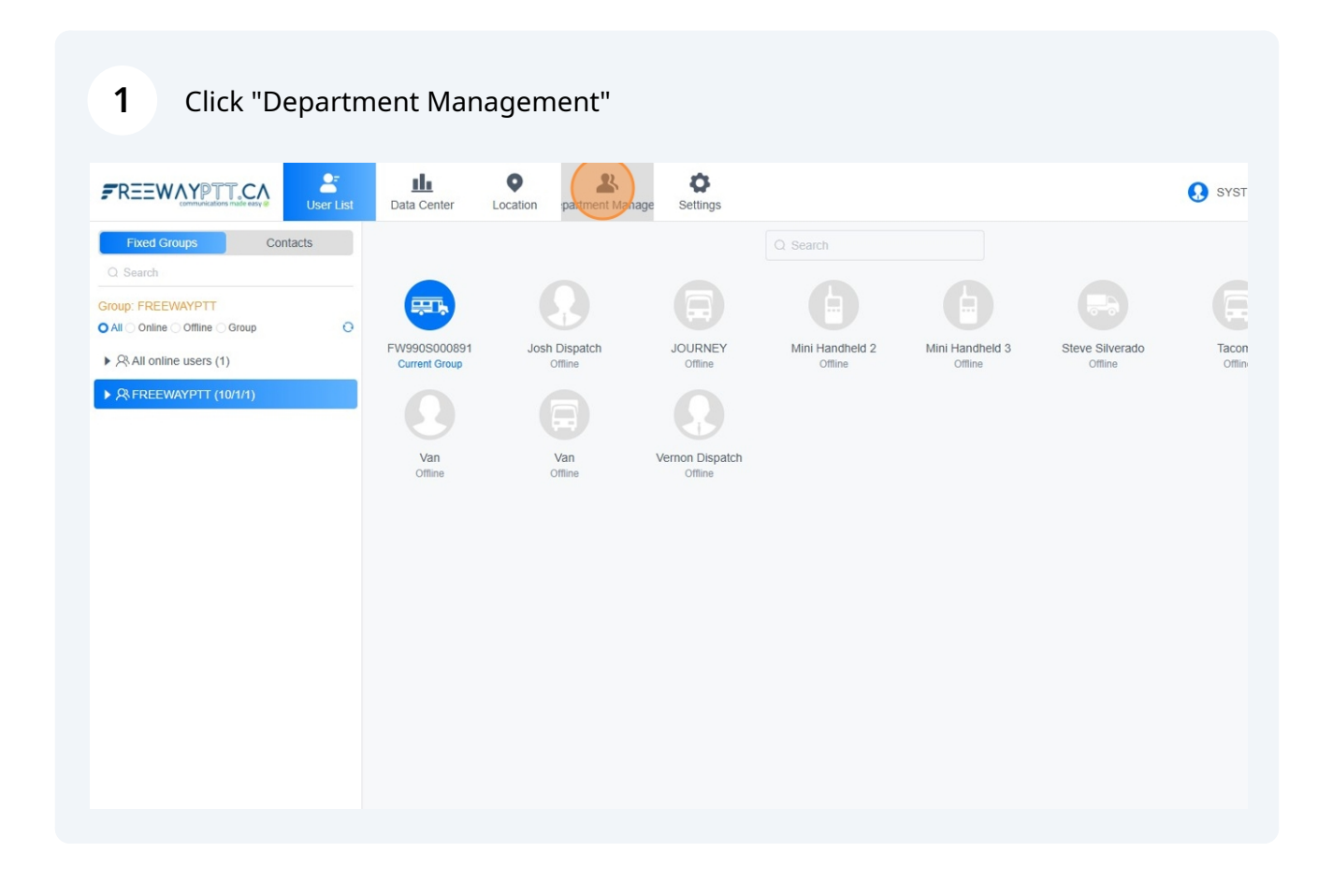

## 2 Click "User"

| Fixed Groups Conta                                                        |      | Data Center    | Location | S | ettings |  |
|---------------------------------------------------------------------------|------|----------------|----------|---|---------|--|
| Q Search                                                                  | acts | User           | >        |   |         |  |
| Group: FREEWAYPTT  All Online Offline Group                               | 0    | Broup Departme | nt >     |   |         |  |
| <ul> <li>R All online users (1)</li> <li>R FREEWAYPTT (10/1/1)</li> </ul> |      | Personal C     | Center > |   |         |  |
|                                                                           |      |                |          |   |         |  |
|                                                                           |      |                |          |   |         |  |
|                                                                           |      |                | «        |   |         |  |
|                                                                           |      |                |          |   |         |  |
|                                                                           |      |                |          |   |         |  |
|                                                                           |      |                |          |   |         |  |

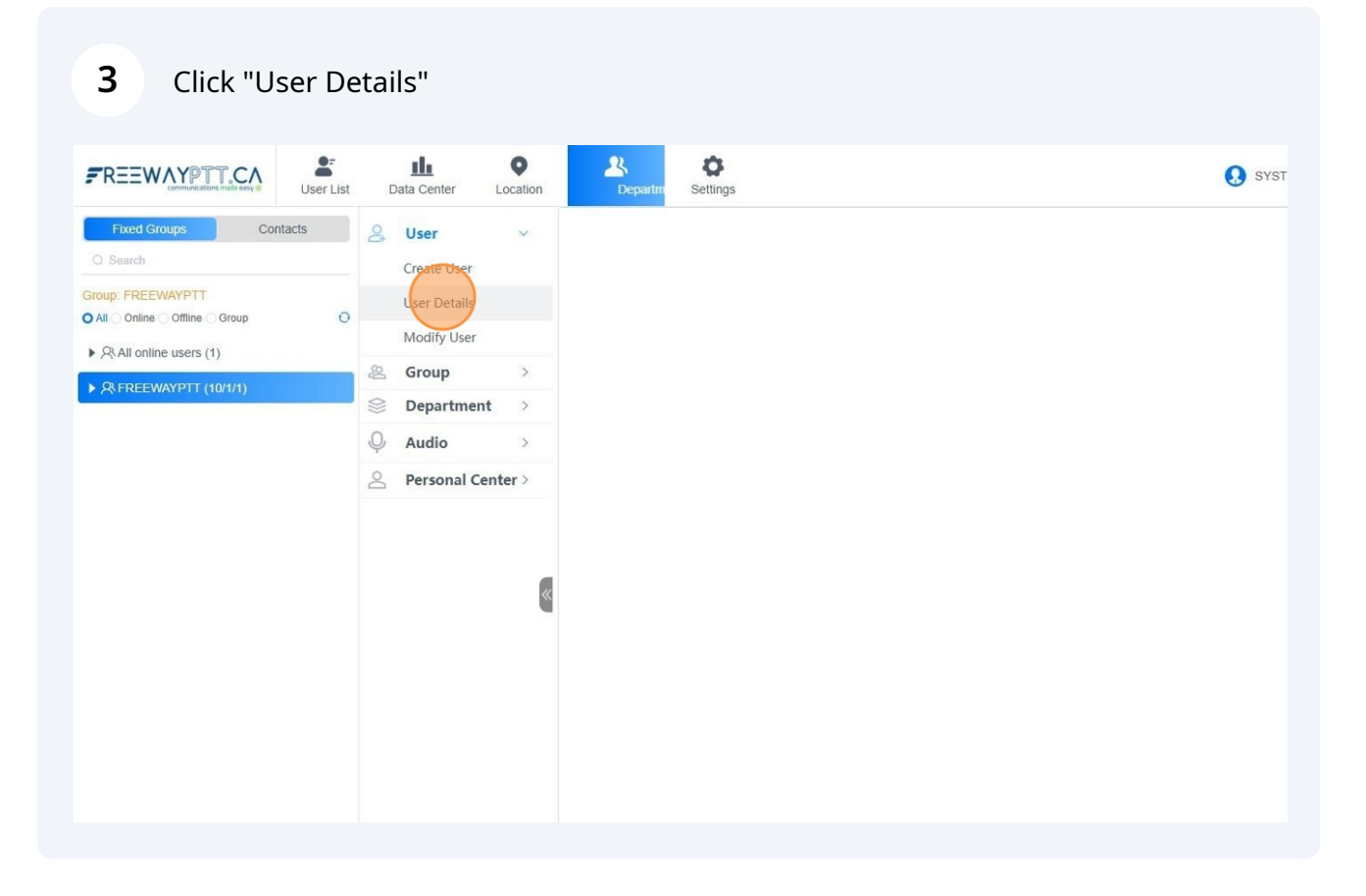

4 Option 1: Click "Query all (positive order)

Option 2: Search the radio name in "User Name" Box the Click "View"

| Contacts Suser   Create User   User Details   Modify User   Modify User   Personal Center > |            | User List | ۵ | Data Center                                                                                                    | <b>D</b><br>Location | 2<br>Department Manag                                                          | Settings               |                                           |      |          | (    | SYSTEM SUPPORT | Г 1<br>Ц Ј |
|---------------------------------------------------------------------------------------------|------------|-----------|---|----------------------------------------------------------------------------------------------------|----------------------|--------------------------------------------------------------------------------|------------------------|-------------------------------------------|------|----------|------|----------------|------------|
|                                                                                             | Group<br>) | User List |   | Data Center<br>User<br>Create User<br>User Details<br>Modify User<br>Group<br>Departmen<br>Audio<br>Personal Ce | Location             | Department Manae<br>User Details-><br>User Name<br>Order ID<br>Query all (reve | Settings<br>rse order) | View<br>View<br>Query al (positive order) | View | Group ID | View |                |            |

| Q Search                       | Create User     |    |      |          |                     |                    |                |            |         |      |         |        | [Change group                        |
|--------------------------------|-----------------|----|------|----------|---------------------|--------------------|----------------|------------|---------|------|---------|--------|--------------------------------------|
| All Online Offline Group       | User Details    |    |      | 129880   | Tacoma              | Tacoma             | FREEWAYPTT     | Normal     | Offline | view | Level 5 | Modify | [Contact][Privat<br>[Change group    |
| 유 All online users (1)         | Modify User     |    |      | 129880   | Freeway             | System Admin       | FREEWAYPTT     | Normal     | Offline | view | Level 1 | Modify | [Contact][Privat<br>[Change group]   |
| RFEEWAYPTT (10/1/1)            | & Group         | >  | 0    | 129880   | FWJOSH              | Josh Dispatch      | FREEWAYPTT     | Normal     | Offline | view | Level 1 | Modify | [Private call][Ch                    |
|                                | Department      | >  |      |          |                     |                    |                |            |         |      |         |        | group][View loc                      |
|                                | Q Audio         | >  |      | 208057   | Web                 | SYSTEM<br>SUPPORT  | FREEWAYPTT     | Normal     | Online  | view | Level 5 | Modify | [Private call][Ch<br>group][View loc |
|                                | Personal Center | r> |      | 129880   | TM7700D002          | JOURNEY            | FREEWAYPTT     | Normal     | Offline | view | Level 5 | Modify | [Change group<br>logs][Display the   |
|                                |                 |    |      | 129880   | TM7700D001          | Van                | FREEWAYPTT     | Normal     | Offline | view | Level 5 | Modify | [Change group<br>logs][Display the   |
|                                |                 | «  |      | 49857    | FW9905000891        | FW990S000891       | FREEWAYPTT     | Normal     | Online  | view | Level 5 | Modify | [Change group<br>logs][Display the   |
|                                |                 |    |      | 129880   | HB315S60177         | Mini Handheld<br>2 | FREEWAYPTT     | Normal     | Offline | view | Level 5 | Modify | [Private call][Ch<br>group][Call lo  |
|                                |                 |    |      | 129880   | HB315S60175         | Mini Handheld<br>3 | FREEWAYPTT     | Normal     | Offline | view | Level 5 | Modify | [Change group<br>logs][Monitor][[    |
|                                |                 |    |      | 49857    | FW288000101B        | 101                | WOODTONE       | Normal     | Offline | view | Level 5 | Modify | [Change group<br>logs][Display the   |
|                                |                 |    |      | 49857    | FW288000102B        | 102                | WOODTONE       | Normal     | Offline | view | Level 5 | Modify | [Change group<br>logs][Display the   |
|                                |                 |    | Se   | lect All | Active              | Pause Jo           | in Group       | /lodify Us | er Name |      |         |        |                                      |
| <ul> <li>PTT Center</li> </ul> |                 |    |      |          |                     |                    |                |            |         |      |         |        |                                      |
| CD PTT                         |                 |    | Tota | al:14,1p | ages in total , Thi | s is page 1 The    | e number per p | age: 1     | 5 ~     |      |         |        |                                      |

## Scroll down to Group Area:

6

## Select the group you want to add or remove

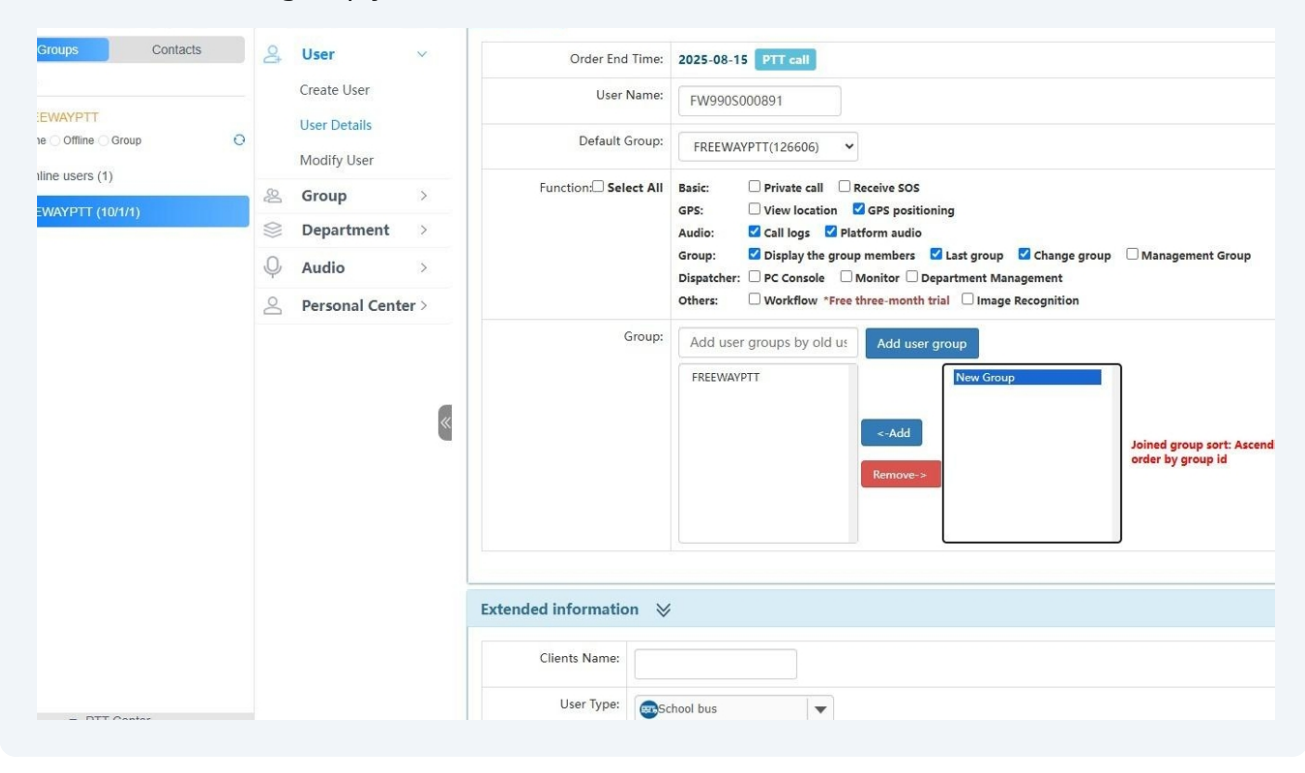

|   |        |                             |      | Clients Name:<br>User Type: | School                   | bus                                                                                                    |             | •            |            |          |                  |                                                   |
|---|--------|-----------------------------|------|-----------------------------|--------------------------|----------------------------------------------------------------------------------------------------|-------------|--------------|------------|----------|------------------|---------------------------------------------------|
|   |        |                             |      | Extended information        | n ≽                      |                                                                                                    |             |              |            |          |                  |                                                   |
|   |        |                             | «    |                             | F                        | REEWAYPT                                                                                                    | т           | <-Ad<br>Remo | d)<br>ve-> | ew Group |                  | Joined group sort: Ascending<br>order by group id |
|   |        |                             |      | G                           | iroup:                   | dd user g                                                                                                    | groups by o | ld us Add    | user group |          |                  |                                                   |
|   | 0      | Personal Cent               | er > |                             | Oth                      | Others: Uvorkflow *Free three-month trial Image Recognition                                                                                     |             |              |            |          |                  |                                                   |
|   | Q      | Audio                       | >    |                             | Gro                      | iroup: 🗹 Display the group members 🗹 Last group 🔽 Change group 🗌 Management Group<br>Dispatcher: 📄 PC Console 📄 Monitor 🗋 Department Management |             |              |            |          | Management Group |                                                   |
|   | eg ()) | Group<br>Department         | >    | Function: Sele              | ct All Bas<br>GPS<br>Auc | sasic: Private call Deceive SUS<br>SPS: View location © GPS positioning<br>Audio: © Call logs © Platform audio                                  |             |              |            |          |                  |                                                   |
| 0 |        | User Details<br>Modify User |      | Default Group:              |                          | FREEWAYPTT(126606)                                                                                                    |             |              |            |          |                  |                                                   |
|   |        | Create User                 |      | User N                      | lame: F                  | W990S00                                                                                                    | 0891        |              |            |          |                  |                                                   |

|   |           |                             |   | User Nan             | FW990S                | 000891                                                                                    |                                                 |
|---|-----------|-----------------------------|---|----------------------|-----------------------|-------------------------------------------------------------------------------------------|-------------------------------------------------|
| 0 |           | User Details<br>Modify User |   | Default Grou         | PREEWA                | YPTT(126606) V                                                                            |                                                 |
|   | 2         | Group                       | > | Function: Select     | All Basic:            | Private call Receive SOS                                                                  |                                                 |
|   | $\otimes$ | Department                  | > |                      | Audio:                | Call logs I Platform audio                                                                |                                                 |
|   | Q         | Audio                       | > |                      | Group:<br>Dispatcher: | Display the group members      Last group      Console     Monitor     Department Managen | hange group 🛛 Management Group                  |
|   | 8         | Personal Center             | > |                      | Others:               | Workflow *Free three-month trial Image Reco                                               | gnition                                         |
|   |           |                             | × | Extended information | FREEWAY<br>New Grou   | e-Add<br>Remove-                                                                          | Joined group sort: Ascendi<br>order by group id |
|   |           |                             |   | Clients Name:        |                       |                                                                                           |                                                 |
|   |           |                             |   |                      |                       |                                                                                           |                                                 |

|   |                           | 0.0010 0001   |      | User Type:                                                                | School bus                                                                                                    |                                                          |
|---|---------------------------|---------------|------|---------------------------------------------------------------------------|----------------------------------------------------------------------------------------------------|----------------------------------------------------------|
| 0 |                           | User Details  |      |                                                                           | When selecting a new user type, the corresponding m                                                                                                    | new version of the client is required to support it. The |
|   |                           | Modify User   |      |                                                                           | may be problems with the old client version, please of                                                                                                    | hoose and test carefully                                 |
|   | R                         | Group         | >    | Head portrait:                                                            | Choose File No file chosen                                                                                                    |                                                          |
|   | $\langle \rangle \rangle$ | Department    | >    | Default priority:                                                         | Set Priority within aroup                                                                                                    |                                                          |
|   | Q                         | Audio         | >    | Diana Number                                                              | Contribute manual group                                                                                                    |                                                          |
|   | 8                         | Personal Cent | er > | Phone Number:                                                             |                                                                                                    |                                                          |
|   |                           |               | «    | Dispatch console<br>information display:<br>Android APP menu<br>password: | whether enabled; Oyes @r                                                                                                    | Νο                                                       |
|   |                           |               |      | ICCID:                                                                    | Original ICCID:<br>SIM card number, IC card unique identification numb<br>The last digit will automatically calculate<br>Current ICCID: 8901030330014774586 | Lock 🛛 Lock R                                            |
|   |                           |               |      | SIM Card expiration time:                                                 |                                                                                                    |                                                          |